# Enrolling DD Domain ID for Self-Service

#### Introduction

DD Domain ID Self Service capabilities were incorporated into the Qualfon Self Service portal. Process details how employees are to enroll their DD Domain ID for the self-service tool first before they can use it to unlock, change or reset their DD Domain ID or passwords.

#### Details

- 1. Go to https://resetpw.qualfon.com.
- 2. Click on the dropdown to change **QUALFONCENTER** to **DD**.
- 3. Enter your **Username** and click **Login**.

|       | QUALFON            |   |
|-------|--------------------|---|
| 🕹 Log | j In               |   |
| U     | sername 🚨          |   |
| QU    |                    |   |
| Q     | JALFONCENTER       |   |
| P For | got your password? | ~ |
| Acc   | count locked out?  | ^ |

4. Enter your **Password** and click on **Login**.

|    | QUALFON                                                          |   |
|----|------------------------------------------------------------------|---|
| •3 | Log In<br>Hello Amy Zartman, enter your password to login Change |   |
|    | Login                                                            |   |
| ۶  | Forgot your password?                                            | ^ |
| Ô  | Account locked out?                                              | ^ |

5. This **Welcome** screen will appear, click on the green **Click here** button.

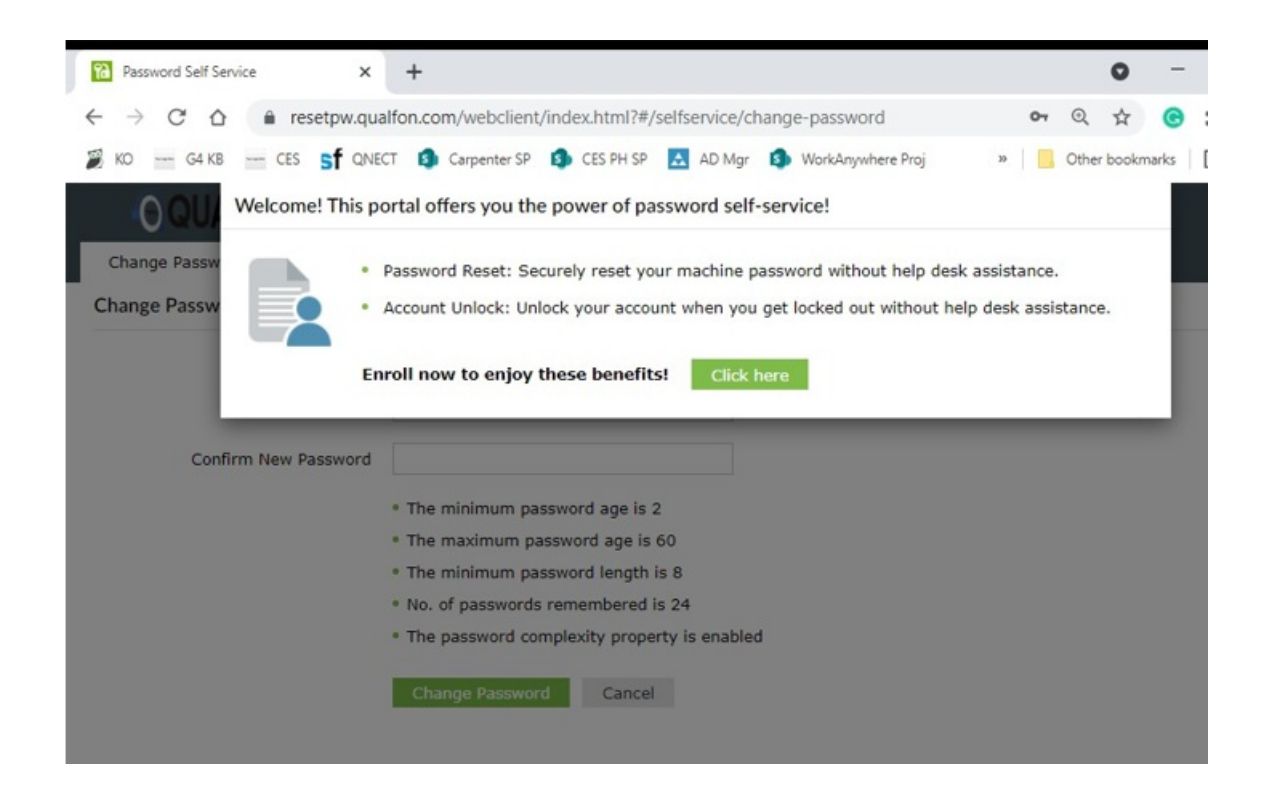

6. Choose **2 Security Questions** and provide **Answers**. Then click **Next**.

| Change Password<br>User Registration | ON<br>Enrollme | ent 🛞 -                                      |                      |                       |      |
|--------------------------------------|----------------|----------------------------------------------|----------------------|-----------------------|------|
| Pleas                                | se enroll for  | r the forced verification methods enab       | led for your account | t.                    |      |
| 0                                    | Security Qu    | estions                                      |                      |                       |      |
|                                      | Question :     | Please Select a Question                     | •                    | ~                     |      |
|                                      |                | •••••                                        | Confirm Answer       |                       |      |
|                                      | Question :     | Please Select a Question                     |                      | ~                     |      |
|                                      |                | Answer                                       | Confirm Answer       |                       |      |
|                                      | ✓ Hide Ans     | swer(s)                                      |                      |                       |      |
|                                      | • The minim    | num length of the answer(s) should be 5 char | acters and maximum a | llowed is 255 charact | ers  |
|                                      |                |                                              |                      | Step 1 of 1           | Next |

#### 7. You'll receive this **Successful** message and screen.

| ( <u>O</u> QU  | ALFON       | 1                 | A -                                                                                                    |
|----------------|-------------|-------------------|----------------------------------------------------------------------------------------------------|
| Change Passw   | ord         | Enrollment        |                                                                                                    |
| User Registrat | ion         |                   | You have successfully enrolled! The information you provided will halp us verify your identity when you logic or during the password |
|                | Enrolled    | Verificat         | reset/account unlock process.                                                                                                    |
|                | You'll be a | asked to verify y | our identity using any of the methods listed below. Learn more                                                                       |
|                | ?           | Security Qu       | uestions & Answer                                                                                                    |
|                |             | View my sec       | curity questions 🖌                                                                                                    |
|                |             | Today 12:55       | 5 PM                                                                                                    |
|                |             |                   |                                                                                                    |

8. You are now all set and can use the self-service portal to reset or change your DD Domain password or unlock your account.

## **Related Articles**

### **Revision History**

Date Created: 12/09/2020 8:57 am EST Last Modified: 10/07/2021 4:22 pm EDT